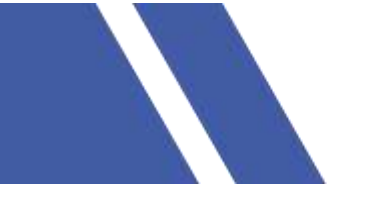

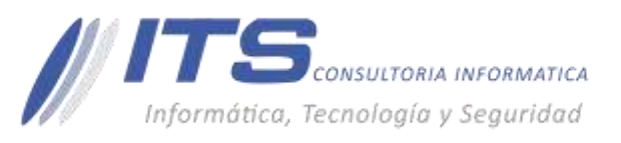

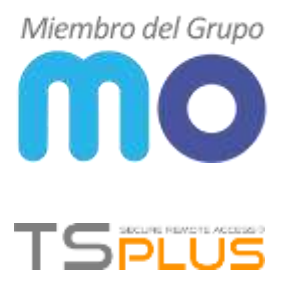

Versión: 1.0

# **Objetivo:**

Dar a conocer el proceso para la configuración de las impresoras en los perfiles que se conectan remotamente al servidor de TS Plus.

## Manual configuración de impresoras en TS Plus

## Configuración en servidor.

Para acceder a la consola de administración de TsPlus se debe ejecutar la aplicación AdminTool

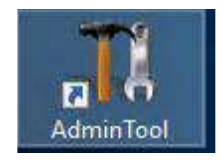

## Seguido de esto nos dirigimos a la opción ADD-ONS> Impresora virtual

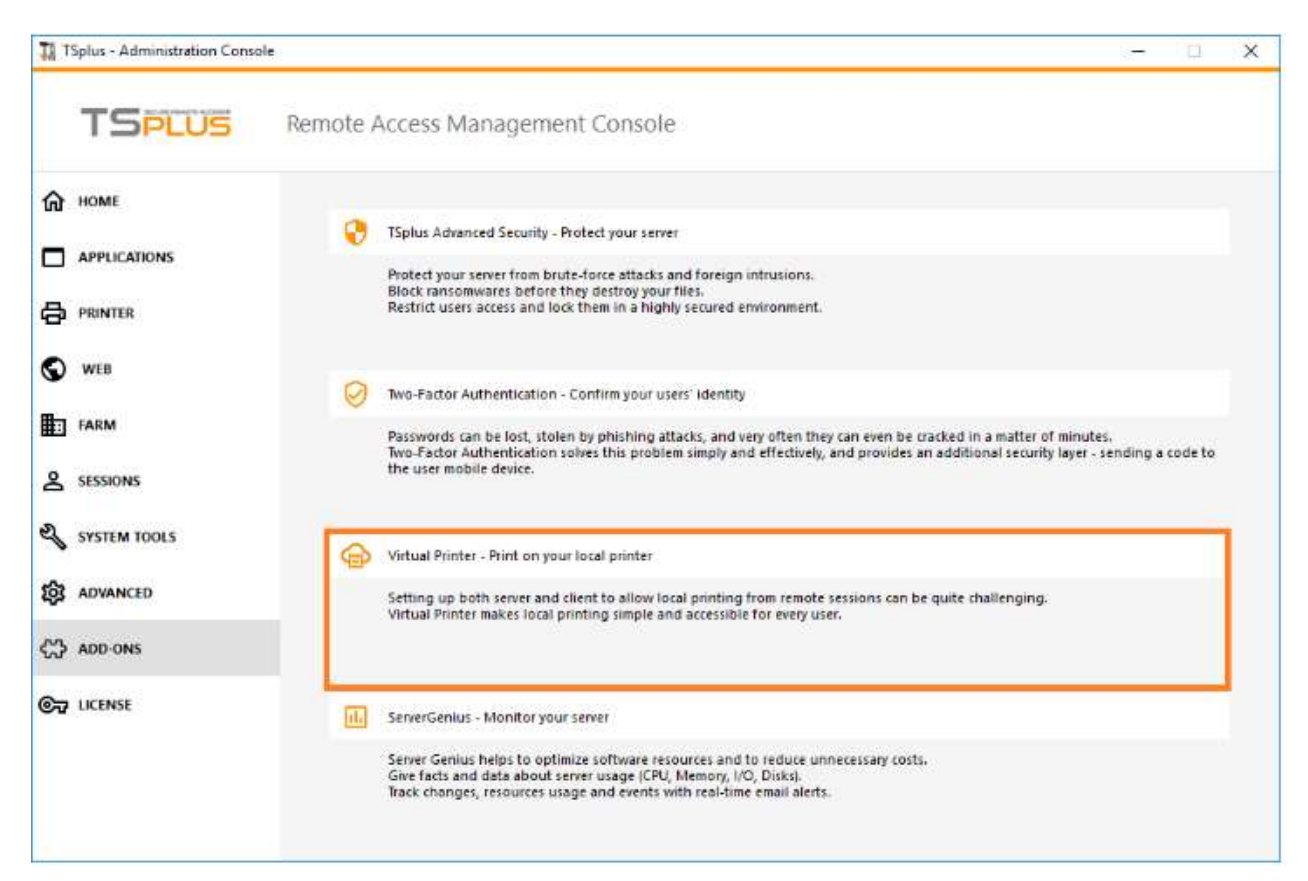

 BOGOTÁ D.C. Carrera 16a No 78-65, Oficina 302 BARRANQUILLA Buró 51, Calle 94 No 51b-43, Suite 401  +57 (601) 7441411
 www.seguridad-il.com www.mioficina.co

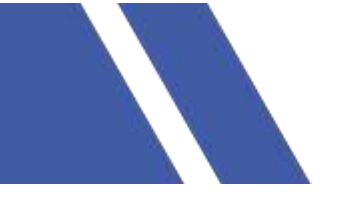

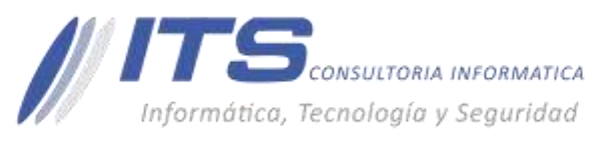

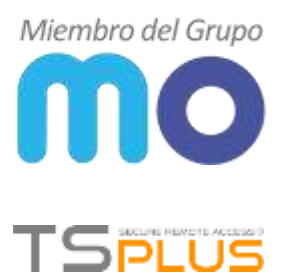

Se abre una nueva ventana en la que configuramos la impresora virtual por medio de los siguientes pasos.

En Home, activamos las opciones

- Instalar impresora virtual
- Actualizar impresora virtual (si requiere actualización)
- Dejar por defecto la impresora virtual

| Virtual Printer     In HOME     SETTINGS     Virtual Printer is installed     Virtual Printer is installed     Virtual Printer is installed     Virtual Printer is installed     Virtual Printer is installed     Virtual Printer is installed     Virtual Printer is installed     Virtual Printer is installed     Virtual Printer is not the default printer     Virtual Printer Manager     Virtual Printer Manager     Update the Virtual Printer     Remove the Virtual Printer     Update the Virtual Printer     Virtual Printer properties                                                                                                    |  |
|----------------------------------------------------------------------------------------------------|--|
| In the work of the second second |  |
| Update the Vintual Penter Set the Virtual Printer as the default pointer Virtual Printer properties View Virtual Printer                                                                                                    |  |
| Virtual Printer properties View Virtual Printer                                                                                                    |  |
| Trial License : 14 days remaining. Click here to activate a new license.                                                                                                    |  |

Luego seleccionamos la opción **SETTINGS>Advanced**. En el cual está deshabilitada la opción de cargar la impresora remota al ingresar cualquier usuario remoto, cambiamos este valor a **SI**.

Esto sería toda la configuración en el servidor donde se encuentra instalado el software TsPlus.

BOGOTÁ D.C. Carrera 16a No 78-65, Oficina 302 BARRANQUILLA Buró 51, Calle 94 No 51b-43, Suite 401 +57 (601) 7441411 www.seguridad-il.com www.mioficina.co

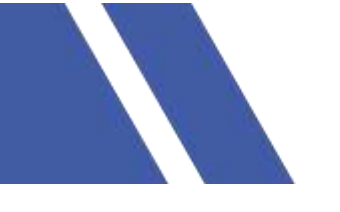

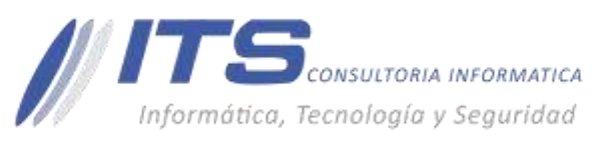

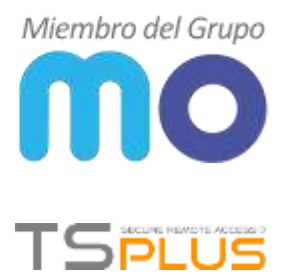

# Configuración en cliente o usuario remoto.

| Virtual Printer - TSplus |                 |                                               |    | <br>× |
|--------------------------|-----------------|-----------------------------------------------|----|-------|
| Ð                        | Virtual Printer |                                               |    |       |
| HOME                     |                 |                                               |    |       |
| 3 serrangs<br>Advanced   |                 | Name<br>Run the virtual printer tool at logon | No |       |
| y LICENSE                |                 |                                               |    |       |
|                          |                 |                                               |    |       |
|                          |                 |                                               |    |       |
|                          |                 |                                               |    |       |
|                          |                 |                                               |    |       |
|                          |                 |                                               |    |       |
|                          |                 |                                               |    |       |
|                          |                 |                                               |    |       |
|                          |                 |                                               |    |       |

Para la instalación de la impresora virtual se debe instalar el archivo "Setup-VirtualPrinter-Client.exe" el cual se encuentra directamente en el lado del servidor en la carpeta C:\Archivos de programa (x86)\TSplus\UserDesktop\files\addons. El cual se copia del servidor y se deja en el equipo local del usuario para así ejecutarlo.

Una vez ejecutado nos abre una ventana en la cual seleccionamos Siguiente para que inicie.

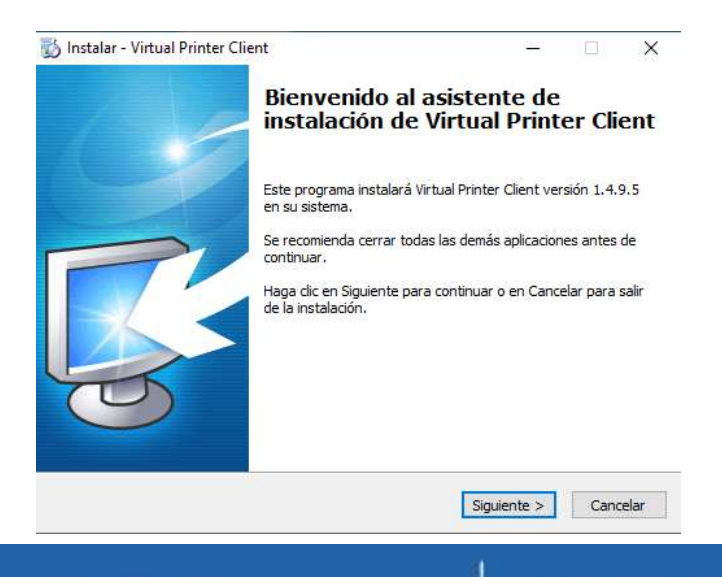

 BOGOTÁ D.C. Carrera 16a No 78-65, Oficina 302 BARRANQUILLA Buró 51, Calle 94 No 51b-43, Suite 401 +57 (601) 7441411 www.seguridad-il.com www.mioficina.co

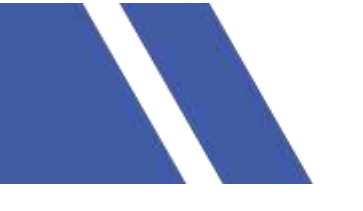

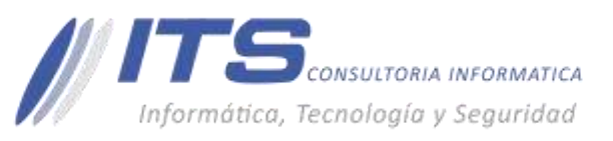

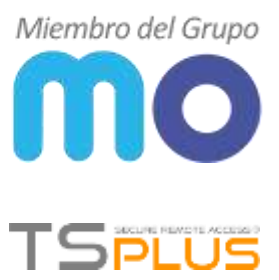

Una vez termina la instalación nos aparece otra ventana informando que se instala satisfactoriamente.

| Virtual Vir | tual Printer (Workstation) 1.4.9                                  | Х |    |
|-------------|-------------------------------------------------------------------|---|----|
| 15          | Virtual Printer (Workstation) 1.4.9 Setup completed successfully. |   | ר) |
| Time re     |                                                                   |   |    |
|             | ОК                                                                |   | 4  |

Ya instalado podemos ingresar por escritorio remoto con el usuario y contraseña al servidor donde se encuentra el aplicativo TsPlus. Una vez nos carga la interfaz en el escritorio aparece una ventana de Virtual Printer en la cual nos aparecen las impresoras locales. Se debe seleccionar una para que al momento de imprimir se dirija a esta.

| P Virtual Printer Tool - Select your default local print                                               | - | × |
|----------------------------------------------------------------------------------------------------|---|---|
| 5. Canon TS6100 series                                                                                 |   | ~ |
| 0. Send To OneNote 2016<br>1. OneNote<br>2. Microsoft XPS Document Writer<br>3. Microsoft Print to PDF |   |   |

BOGOTÁ D.C. Carrera 16a No 78-65, Oficina 302 BARRANQUILLA Burá 51, Calle 94 No 51b-43, Suite 401  +57 (601) 7441411
 www.seguridad-il.com www.mioficina.co